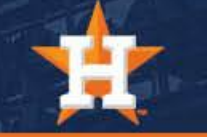

## How To Update or Add a Credit Card in MyTickets Account

## Adding A Credit Card In

A click on the drop-down menu at the top right corner of the page and select the "My Account" tab.

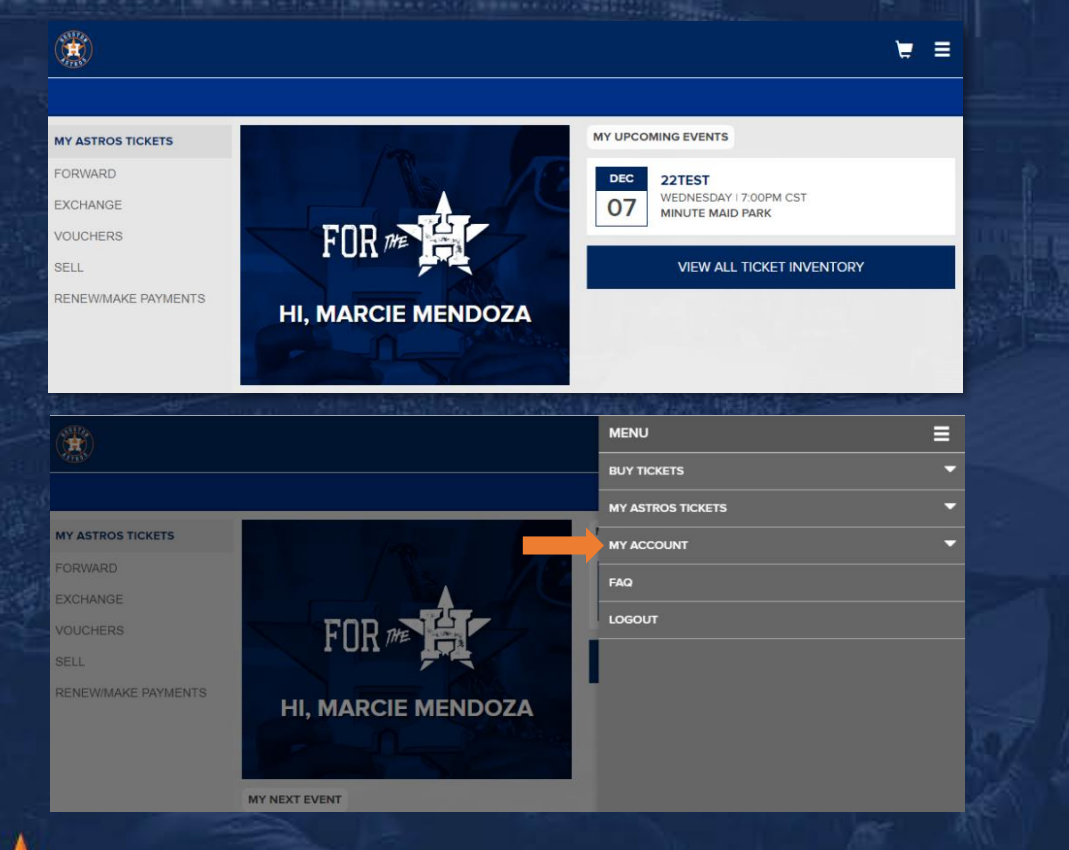

2. The menu will expand; you can then click on "Payment Info."

| MENU              |   |
|-------------------|---|
| BUY TICKETS       | • |
| MY ASTROS TICKETS | • |
| MY ACCOUNT        | • |
| USER PROFILE      |   |
| PAYMENT INFO      |   |
| MANAGE FRIENDS    |   |
| ACCOUNT CREDIT    |   |
| FAQ               |   |
|                   |   |
|                   |   |

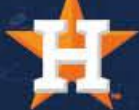

## Adding A Credit Card In

A New Payment' fillable form will populate. Type in your new card information and remember to 'Save' once you have added in all required fields.

4. Notify your Account Manager via email when you have updated your card information to ensure the correct default card is noted on your account.

\*Please note if you have an existing installment plan, your default will not automatically update. Your account manager must be notified if you need to change the card on your installment plan.

| N | NEW PAYMENT              | × |
|---|--------------------------|---|
|   | CARD TYPE                |   |
|   | Card Type                | • |
|   | CREDIT CARD NUMBER       |   |
|   | Enter Credit Card Number |   |
|   | EXPIRATION               |   |
|   | Month Year               | • |
|   | NAME ON CARD             |   |
|   | Enter Name on Card       |   |
|   | BILLING INFORMATION      |   |
|   | Use my address on file   |   |
|   | STREET ADDRESS           |   |
|   | Enter Street Address     |   |
|   |                          |   |

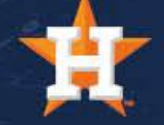